1. Download either the 32- or 64-bit version from the Forms and Utilities page.

| STI Customer        | Specialized Imaging, STorage and Retrieval System    |
|---------------------|------------------------------------------------------|
| ISTRS Home          | - [html]                                             |
|                     | Compatible Scanners                                  |
| ican Documents      | Eink to Compatible Scanners                          |
| liew Nocuments      | - [html]                                             |
|                     | Utilities                                            |
| atch Status Reports | UPDATED Internet Explorer Configuration Instructions |
| orms and litilities | - [pdf] 863k                                         |
|                     | Datacap Web Client Configuration Files               |
| eedback             | [zip] 123k                                           |
|                     | AlternaTIFF - Installation Guide                     |
|                     | - [pdf] 483k                                         |
|                     | Eink to AlternaTIFF Viewer                           |
|                     | - [html]                                             |
|                     | AlternaTIFF Viewer Download 32bit (NEW)              |
|                     | AlternaTIFF Viewer Download 64bit (NEW)              |
|                     | Link to Adobe Acrobat Reader                         |
|                     | - [html]                                             |

- 2. Unzip the zip file to a location of your choice.
- 3. Right click on the install.bat file then

| a. Select Run as   | Administrator.     | Date modified      | lype            | Size     |
|--------------------|--------------------|--------------------|-----------------|----------|
| e alternatiff.html |                    | 5/22/2015 9:53 AM  | HTML File       | 26 KB    |
| alttiff.ocx        |                    | 5/22/2015 12:04 PM | ActiveX control | 1,017 KB |
| 💿 install.bat      |                    | 1/20/2011 4 OF DM4 | ws Batch File   | 1 KB     |
| 💿 uninstall.bat    | Open               |                    | ws Batch File   | 1 KB     |
|                    | Edit               |                    |                 |          |
|                    | Print              |                    |                 |          |
|                    | 👎 Run as admin     | istrator           |                 |          |
|                    | 7-Zip              |                    | >               |          |
|                    | CRC SHA            |                    | >               |          |
|                    | 🖍 Select Left File | e for Compare      |                 |          |
|                    | 🕀 Scan with Wir    | ndows Defender     |                 |          |
|                    | 🖻 Share            |                    |                 |          |
|                    | 🁒 010 Editor v3    |                    |                 |          |

- 4. After installation of AlternaTiff,
  - a. Open an Internet Explorer browser, access the SISTRS page as normal.
    - i. (image.stidelivers.com or log onto the extranet)
  - b. Go to the S.I.S.T.R.S page
  - c. Click on the View Documents Button;

| - C Search           |                                                                                                    |  |  |  |  |
|----------------------|----------------------------------------------------------------------------------------------------|--|--|--|--|
| 👂 Goldnet - Home 🤞   | ò Goldnet - Home 🛛 🥭 S.4.S.T.R.S - STI Imaging STo 🗴 📑                                                                                                    |  |  |  |  |
| <b>CRS</b>           | $S \cdot I \cdot S \cdot T \cdot R \cdot S$                                                                                                    |  |  |  |  |
| STI Customer         | Specialized Imaging, STorage and Retrieval System                                                                                                    |  |  |  |  |
| SISTRS Home          | Specialized Imaging Solution Home Page                                                                                                    |  |  |  |  |
| Scan Documents       |                                                                                                    |  |  |  |  |
| View Documents       | ATTENTION                                                                                                    |  |  |  |  |
| Batch Status Reports |                                                                                                    |  |  |  |  |
| Forms and Utilities  | Prior to scanning please set your browser settings using the Update Installation Prep on<br>Forms and Utilities. Please be sure to use the correct document for your browser version. |  |  |  |  |
| Feedback             |                                                                                                    |  |  |  |  |
|                      | Reminder                                                                                                    |  |  |  |  |
|                      | When scanning / faxing batches ensure each document has it's order number highly visible on the top of the page.                                                                      |  |  |  |  |

- d. Enter a valid contract or customer number.
- e. Click on one of the document's link. You will be then be prompted to register the AlternaTiff Viewer. (See next section)
- 5. Registration of AlternaTiff,

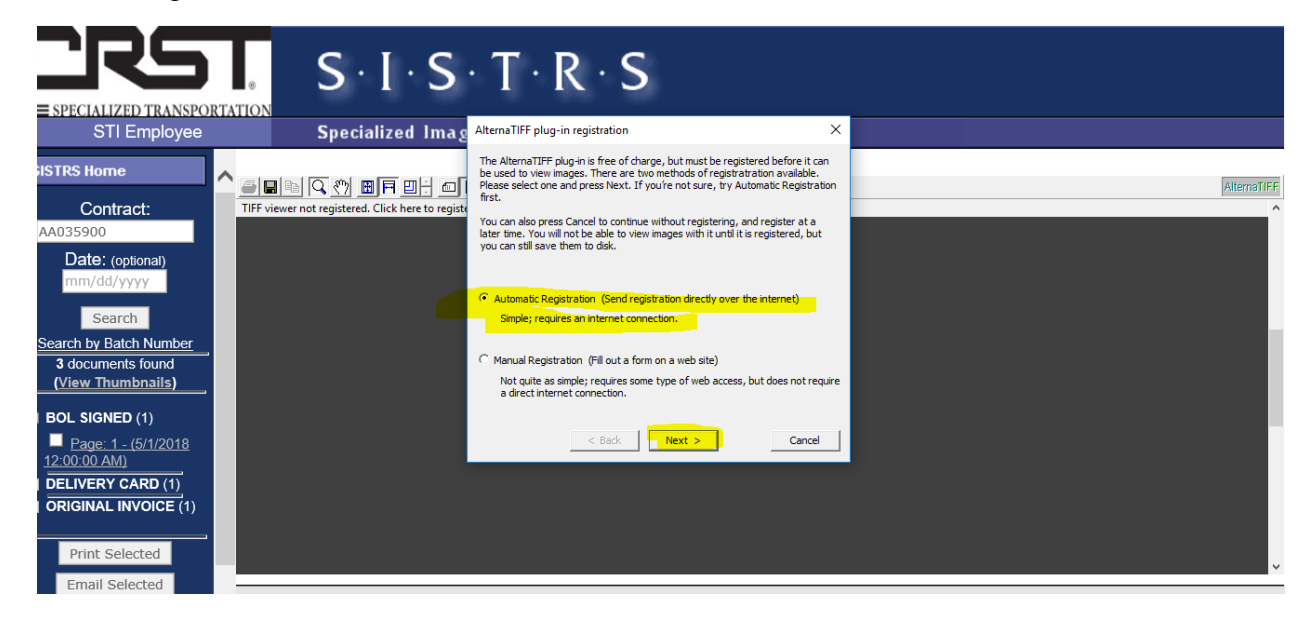

| eompiete an iet                                                                                                    | quirea meras for the r                                                                                          | tegistration then enex next            |   |  |
|----------------------------------------------------------------------------------------------------|----------------------------------------------------------------------------------------------------|----------------------------------------|---|--|
| cialized Ima                                                                                                    | g AlternaTIFF plug-in autom                                                                                     | atic registration >                    | < |  |
|                                                                                                    | Please make sure you are co<br>then press Next.                                                                 |                                        |   |  |
| ered. Click here to regis                                                                                                    | Any information you provide will be treated as confidential, and not be revealed                                |                                        |   |  |
|                                                                                                    |                                                                                                    |                                        |   |  |
|                                                                                                    | Name (required)                                                                                                 |                                        |   |  |
|                                                                                                    | Company (required)                                                                                              |                                        | - |  |
|                                                                                                    | Address                                                                                                    |                                        |   |  |
|                                                                                                    | Phone number                                                                                                    |                                        |   |  |
|                                                                                                    | Fax number                                                                                                    |                                        | - |  |
|                                                                                                    | E-mail address (required)                                                                                       |                                        |   |  |
|                                                                                                    | < B                                                                                                    | lack Cancel                            |   |  |
|                                                                                                    |                                                                                                    |                                        |   |  |
|                                                                                                    |                                                                                                    |                                        |   |  |
| and the second second se | 1999 - 1999 - 1999 - 1999 - 1999 - 1999 - 1999 - 1999 - 1999 - 1999 - 1999 - 1999 - 1999 - 1999 - 1999 - 1999 - |                                        |   |  |
| nag AlternaTIF                                                                                                    | F plug-in automatic reg                                                                                         | jistration                             | × |  |
| The Altern                                                                                                    | aTIFF plug-in will now atte                                                                                     | mpt to send your registration over the |   |  |
|                                                                                                    |                                                                                                    | n battor to continue.                  |   |  |
| registe                                                                                                    |                                                                                                    |                                        |   |  |
|                                                                                                    |                                                                                                    |                                        |   |  |
|                                                                                                    |                                                                                                    |                                        |   |  |
|                                                                                                    |                                                                                                    |                                        |   |  |
|                                                                                                    |                                                                                                    |                                        |   |  |
|                                                                                                    |                                                                                                    |                                        |   |  |
|                                                                                                    |                                                                                                    |                                        |   |  |
|                                                                                                    |                                                                                                    |                                        |   |  |

Send Registration

Cancel

< Back

## Complete all required fields for the Registration then click next

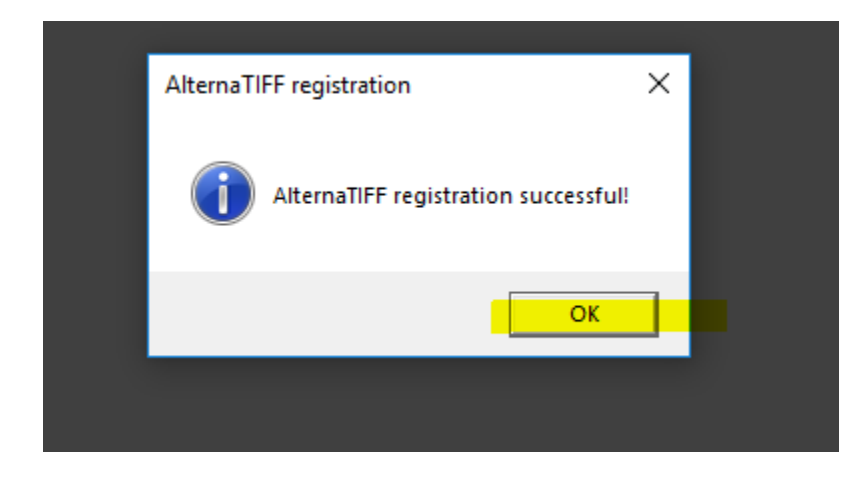

You should now be able to see your document.

|           | Specialize                                                                                            | d Imaging, Storag                                                                                      | ge and Ketrieva                                              | l System                       |                                                                                                    |
|-----------|----------------------------------------------------------------------------------------------------|----------------------------------------------------------------------------------------------------|--------------------------------------------------------------|--------------------------------|----------------------------------------------------------------------------------------------------|
| ^ <u></u> | MIXING BOAR<br>USED: COMPU<br>VALUATION O<br>HOLD FOR CU<br>PLEASE PADW<br>CSR IS MATT<br>MAIL MNAUMA | D<br>D<br>TERS - PC, MA<br>F \$5000<br>SOMTER PICKUP<br>RAP AND REMOVI<br>NAUMAN, PH#<br>N@TEAMMOVE.CO | INFRAMES: PA<br>CLINT WERNE<br>E DEBRIS<br>850-387-1833<br>M | CKAGING LOOS<br>R<br>EXT 299 , | NET Alternatifier   Shipper: The tare weight of the vehicle (including the shipments on board) must<br>be entered on the line prior to loading your ehipment on the vehicle. Shipment consists solely of containers or machinery and shipper certifies the total<br>weight of the ahipment to be: COO |
|           | DATE                                                                                                  | PTS ID/INITIALS                                                                                        | LOCATION                                                     | TIME                           | Cu. ft. (@ 7lbs./cu. ft.)                                                                                                    |
|           |                                                                                                    |                                                                                                    |                                                              |                                | VALUATION STATEMENT<br>This shipment is released to Carrier upon the terms and conditions and limitation<br>of lability contained in the applicable tarift, unless otherwise noted hereon by an<br>authorized Carrier representative. If the shipper desires to increase Carrier's liability.         |